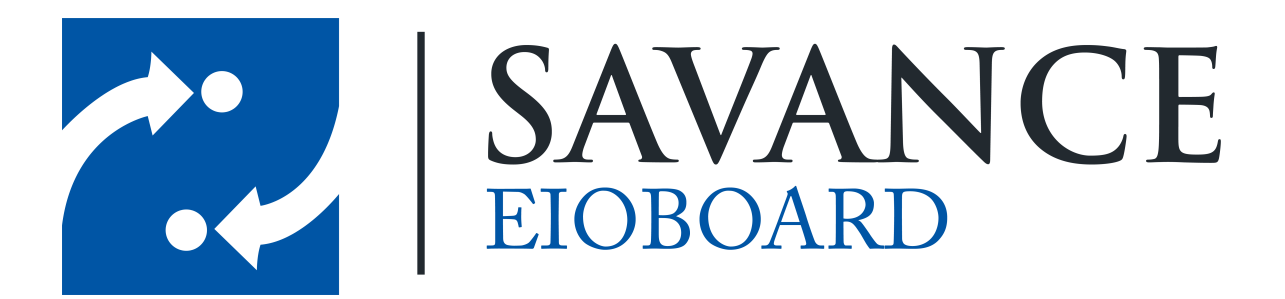

Savance

1111 W. Oakley Park Rd. Ste 103, Commerce Township, MI 48390

Phone: 248-478-2555 | Fax: 248-478-3270

www.eioboard.com | support@eioboard.com | www.savance.com

© 2013

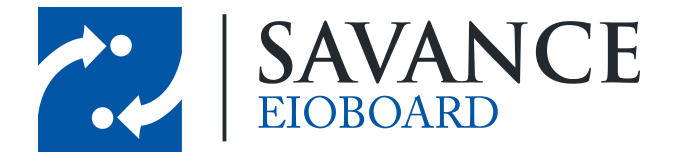

# **Table of Contents**

| General Information on Notifications     | 3 |
|------------------------------------------|---|
| Adding Users to Your Notifications Watch | 3 |
| Managing Pop-up Notifications            | 4 |
| More Information                         | 5 |

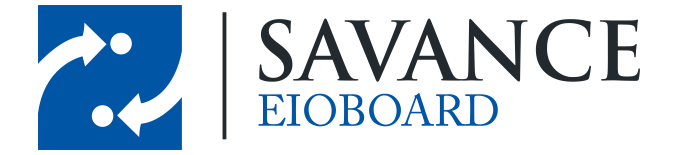

## **General Information on Notifications**

EIOBoard has the ability to watch users as they change their status. Similar to Outlook, EIOBoard will display a small pop-up window with the name of the person, what status they changed to, and at what time. See Figure 1.

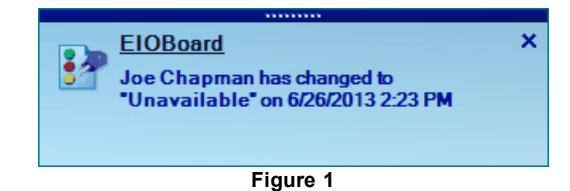

# **Adding Users to Your Notifications Watch**

To add users to your notifications watch, simply right-click the name of the person in the EIOBoard application and click "Add to Notifications Watch". See Figure 2. You should then receive a message saying the user was successfully added to your notification watch, as in Figure 3.

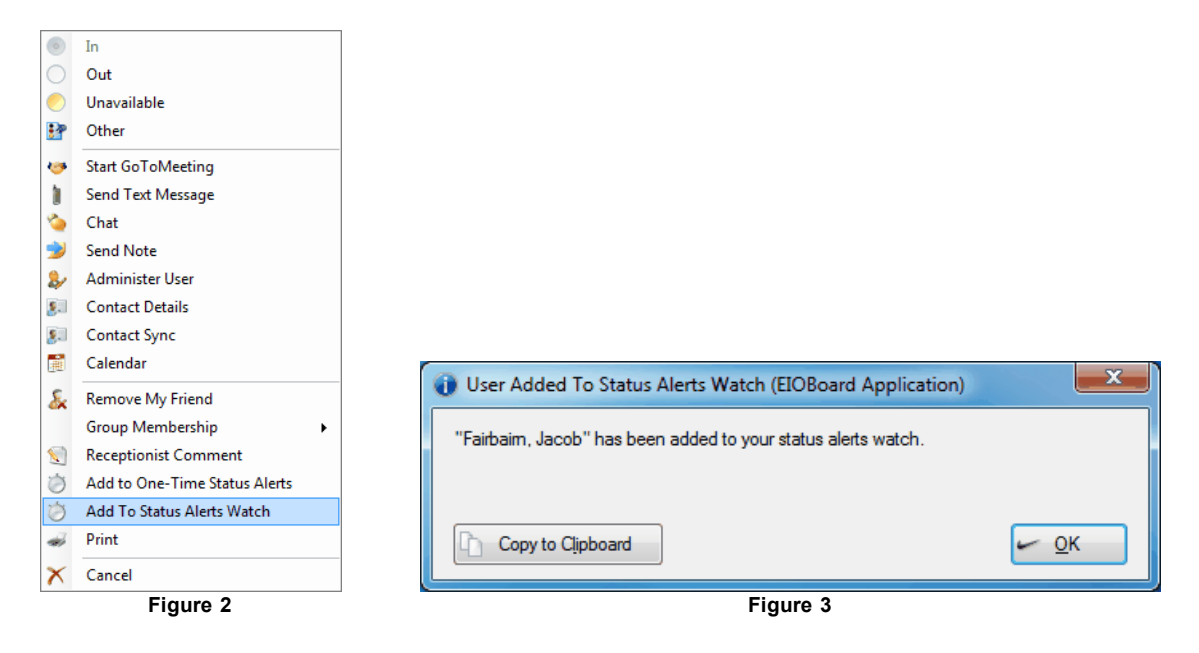

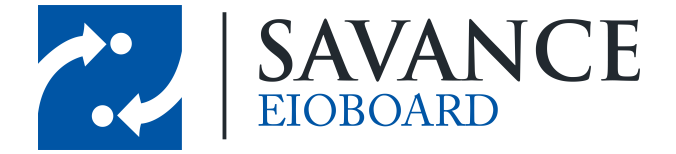

# **Managing Pop-up Notifications**

Right-click the EIOBoard icon in the system tray, the area just to the left of the clock, and select "Settings." Navigate to the Alerts tab by using the right arrow in the top right corner of settings. See Figure 4.

| EIOBoard Settings                               | ×                                                          |  |
|-------------------------------------------------|------------------------------------------------------------|--|
| Update Status Chat Calendar Sync                | Auto Sync Notes Alerts Integration                         |  |
| Blink tray icon on unread note or alert         |                                                            |  |
| Note Alerts                                     |                                                            |  |
| Alert on new Note       Send an e-mail on alert | Send a text message on alert                               |  |
| Chat Alerts                                     |                                                            |  |
| Alert on new Chat                               |                                                            |  |
| Send an e-mail on alert                         | Send a text message on alert                               |  |
| Guest Sign in Alerts                            |                                                            |  |
| Alert on Guest sign in                          |                                                            |  |
| Send an e-mail on alert                         | Only Guests Who Ask to See Me Send a text message on alert |  |
| Chatus Changes Alasta                           |                                                            |  |
| Status Change Alerts                            | Send a text message on alert                               |  |
| User List                                       | Watch List                                                 |  |
| Last Name                                       | First Name Watch In                                        |  |
| Chapman Joe                                     | Vatch Unavailable                                          |  |
| Fairbaim Jacob                                  |                                                            |  |
|                                                 |                                                            |  |
|                                                 |                                                            |  |
| <u>∆dd</u>                                      | Remove                                                     |  |
|                                                 |                                                            |  |
| Help                                            |                                                            |  |

Figure 4

To modify which statuses to watch, click a person, check the items in the watch list, and click "Save." The different watch types are as follows:

- Watch In If checked, you are notified when the person changes their status to a status type of "In."
- Watch Out If checked, you are notified when the person changes their status to a status type of "Out," such as "Lunch" or "Vacation."
- Watch Unavailable If checked, you are notified when the person changes their status type to "Unavailable," like when a person sets their status to "Meeting."
- **Ignore Idle** If checked, EIOBoard will not notify you if a person's status changes to "Unavailable" because there was no keyboard or mouse activity. You will also not receive notification when the person's status changes to "In" when they return from idle.

To remove a person from your watch list, simply click their name and click "Remove".

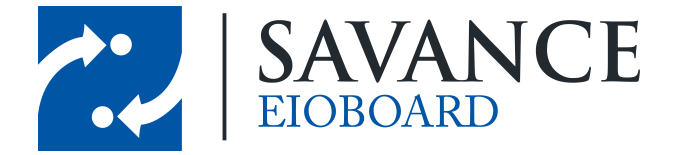

## **More Information**

If you require assistance with your EIOBoard (issues, questions, etc.), feel free to contact support through one of the following methods:

- 1. E-mail your question to <a href="mailto:support@eioboard.com">support@eioboard.com</a>.
- 2. Call (248) 478-2555 and request the support line.
- In the EIOBoard main menu, go to Help > Support/Feedback. Then fill out the window that comes up.
  - Live Support

to enter a live chat with a member

- Go to <u>http://www.eioboard.com</u> and click on of our support team.
- 5. Fill out the form here: http://www.eioboard.com/ContactUs

Please note that our main office hours are from 8am - 5pm (Eastern Time) on Mondays - Fridays.

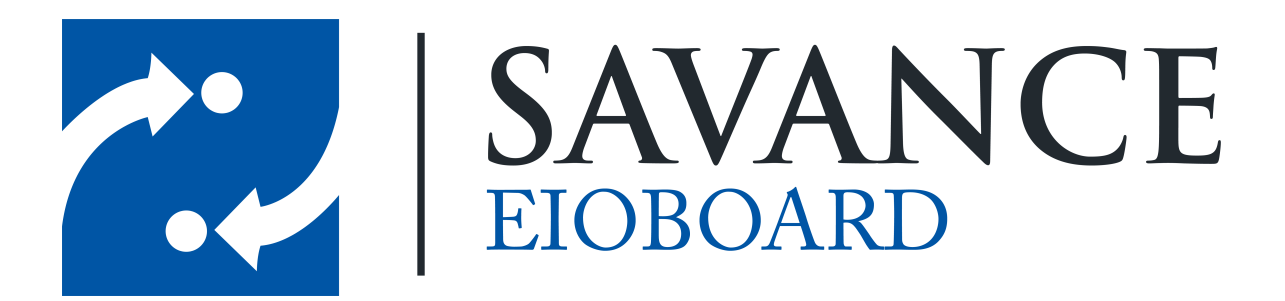

### Thank you for choosing Savance!

Savance

1111 W. Oakley Park Rd. Ste 103, Commerce Township, MI 48390

Phone: 248-478-2555 | Fax: 248-478-3270

www.eioboard.com | support@eioboard.com | www.savance.com

EB-HG-Notifications 1.0.0

Savance EIOBoard • www.eioboard.com • Phone: 248-478-2555 • Fax: 248-478-3270

1111 W. Oakley Park Rd., Ste 103 Commerce Township, MI 48390